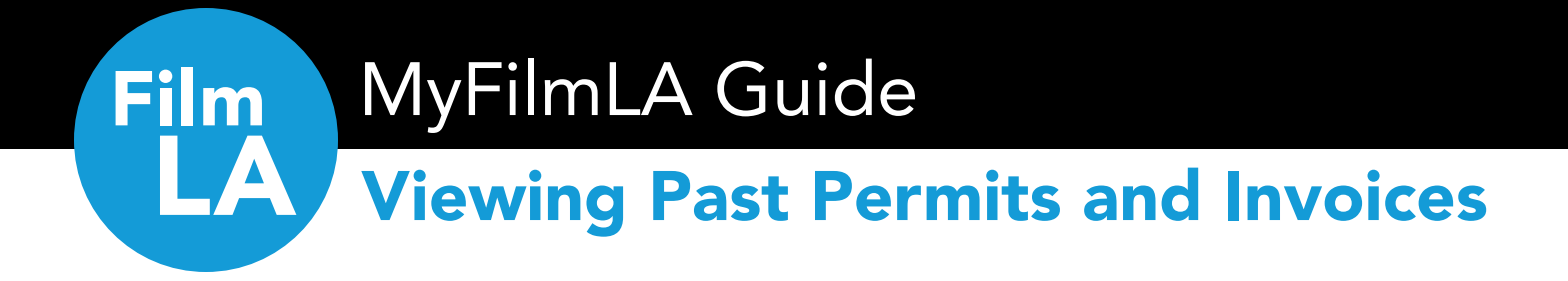

Please visit <u>my.filmla.com</u> to access your active and past permits. All your past permits and invoices are stored in your MyFilmLA account.

## Start on this page to VIEW DISTRIBUTED PERMITS. <u>CLICK HERE</u> to jump to the VIEW PAID INVOICES section of this guide.

## **VIEW DISTRIBUTED PERMITS**

» To find LAs that have already been distributed, **click the DOCUMENTS tab** at the top of the page.

» Then, select the Permits subcategory.

| FILMLA                                                                                                    |                                                |                      |                          | HOM                                          | PAYMENTS MANAGE                          | RESOURCES | ම<br>ච |
|----------------------------------------------------------------------------------------------------|------------------------------------------------|----------------------|--------------------------|----------------------------------------------|------------------------------------------|-----------|--------|
| Requested Documents Uploaded Documents Permits                                                                                                    | Permits                                        |                      |                          |                                              | م ب                                      | ) % 🛛 :   | 1      |
| V V V V V V V V V V V V V V V V V V V V V V V V V V V V V V V V V V V V V V V V V V V V V V V V V V V V V V V V V V V V V V V V V V V V V V V V V V V V V V V V V V V V V V V V V V V V V V V V V V V V V V V V V V V V V V V V V V V V V V V V V V V V V V V V V V V V V V V V </td <td>PURPOSE<br/>Production, Base Camp, Crew Parking</td> <td>LAID<br/>LA00101298-1</td> <td>GROUP ID</td> <td>PRODUCTION COMPANY NAME<br/>YOUR COMPANY NAME</td> <td>FIRST ACTIVITY DATE<br/>10/1/2023 7:00 AM</td> <td></td> <td></td> | PURPOSE<br>Production, Base Camp, Crew Parking | LAID<br>LA00101298-1 | GROUP ID                 | PRODUCTION COMPANY NAME<br>YOUR COMPANY NAME | FIRST ACTIVITY DATE<br>10/1/2023 7:00 AM |           |        |
|                                                                                                    | bo listed in the                               | hay on th            | a <b>laft sida</b> of th |                                              |                                          |           |        |

» The number next to each project title indicates how many LAs have been distributed.

| uted LA,     | right-cli | ick the LA ar      | nd select PREVIEW.                       |                                                              |
|--------------|-----------|--------------------|------------------------------------------|--------------------------------------------------------------|
|              | $\sim$    |                    |                                          | ۹ O X @ :                                                    |
| LAID         |           | GROUP ID           | PRODUCTION COMPANY NAME                  | FIRST ACTIVITY DATE                                          |
| LA00101298-1 | Preview   |                    | YOUR COMPANY NAME                        | 10/1/2023 7:00 AM                                            |
|              | Jted LA,  | uted LA, right-cli | Ited LA, right-click the LA and GROUP ID | A ID BRODUCTION COMPANY NAME SOUR ID PRODUCTION COMPANY NAME |

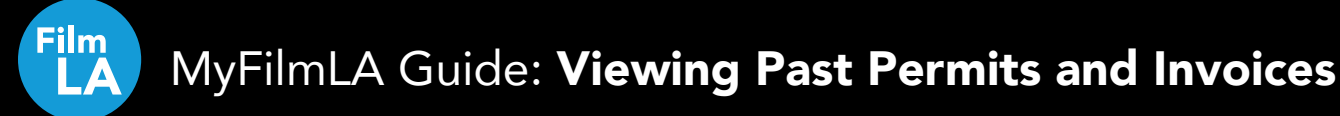

| LA                     |                                                  |                                             | 6255 W Sur<br>t: (213)977<br>www.filmla. | nset Blvd, 12th Floor<br>-8600<br>.com |
|------------------------|--------------------------------------------------|---------------------------------------------|------------------------------------------|----------------------------------------|
| Summary Infor          | mation                                           |                                             |                                          |                                        |
| ype of Permit: Filming |                                                  |                                             | Release                                  | Date: 9/14/2023                        |
| Production Title       | YOUR PROJECT                                     | Producer                                    | Producer Nam                             | e                                      |
| Production Company     | YOUR COMPANY NAME                                | Director                                    | Director Name                            | •                                      |
| ype of Production      | Feature Film - Scripted                          | 1st AD                                      | First AD Name                            |                                        |
| nsured Company         | YOUR COMPANY NAME                                | Production Manager                          | Production Ma                            | nager Name                             |
| Contact Phone Number 1 | (213) 977-8600<br>6255 Sunset Blvd, Los Angeles, | Primary Phone 555-123<br>Email YOU@EMAIL.CO |                                          |                                        |
|                        | 90028                                            | Location Assistant                          |                                          |                                        |
| ilmLA Coordinator      | NAME LAST NAME                                   | Primary Phone                               |                                          |                                        |
| ees                    |                                                  |                                             |                                          |                                        |
| lumber of Locations: 1 |                                                  |                                             | Total Pe                                 | ermit Fee: \$895.00                    |
| iroup:                 |                                                  | v                                           |                                          | an march                               |
| ee Description         |                                                  | Qty                                         | Rate                                     | Amount                                 |
| ILMLA NON-REFUNDABL    | E FILM APPLICATION FEE                           | 1                                           | \$895.00                                 | \$895.00                               |
|                        |                                                  |                                             | Subtotal                                 | \$895.00<br>\$895.00                   |
|                        |                                                  |                                             |                                          |                                        |

- » From here, a pop-up will load with a preview of the document. Select SEND EMAIL, then fill out your information to receive a PDF of the distributed permit.
- » You can also download or print a copy of the permit using the buttons in the top-right corner of the document.

Invoices for the permit will appear at the end of the document.

## **VIEW PAID INVOICES**

- » To view paid invoices, **select the PAYMENTS tab** at the top of the home page.
- » Then click Paid Invoices.

| д > Customer Dashboard   |               |                  |            |              |           | HOME DO           | CUMENTS PAYMENTS | S NANAGE RESOURCES |
|--------------------------|---------------|------------------|------------|--------------|-----------|-------------------|------------------|--------------------|
| or Payment In-Progres    | Paid Invoices |                  |            |              |           |                   |                  |                    |
| /Titles In-Active Titles | 0.0 M :       | My Paid Invoices |            |              |           |                   |                  | 9 0 X 🛛 :          |
|                          | A 60 KN :     | PROCESSED        | INVOICE ID | INVOICE DATE | GROUP ID  | TOTAL PAYMENT DUE | PAYMENT DATE     | AMOUNT PAID        |
|                          | CREATED       |                  | 382355     | 9/6/2023     | AFG-75854 | \$895.00          | 9/6/2023         | \$895.00           |
| PROJECT 2                | YOU@EMAIL.C   |                  | 382260     | 7/12/2023    | AFG-75770 | \$895.00          | 7/12/2023        | \$895.00           |
|                          |               |                  |            |              |           |                   |                  |                    |

- » Your **project titles** will be listed in the **box on the left side** of the screen. The **number** next to each project title **indicates how many paid invoices** you have.
- » To view a list of your paid invoices, ensure your project title is highlighted in yellow and the invoices will populate on the right.

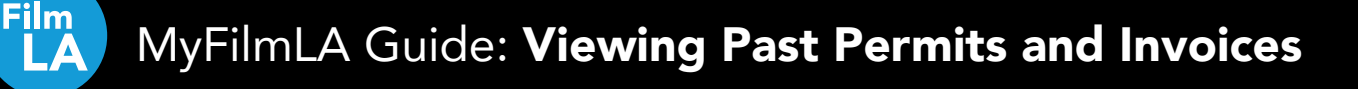

## » To open an invoice, **right-click the Invoice ID** and **select PREVIEW**.

| My Paid Invoices |            |              | ×                 |                   |              | く つ ※ 回 :   |
|------------------|------------|--------------|-------------------|-------------------|--------------|-------------|
| PROCESSED        | INVOICE ID | INVOICE DATE | List LAs          | TOTAL PAYMENT DUE | PAYMENT DATE | AMOUNT PAID |
|                  | 382355     | 9/6/2023     | Preview           | \$895.00          | 9/6/2023     | \$895.00    |
|                  | 382260     | 7/12/2023    | Mark as Processed | \$895.00          | 7/12/2023    | \$895.00    |

| LA                                                           | li li                                                                                                    | nvoice                                                                                                    |          |                                                                                         |                  |
|--------------------------------------------------------------|----------------------------------------------------------------------------------------------------|----------------------------------------------------------------------------------------------------|----------|-----------------------------------------------------------------------------------------|------------------|
| Bill To Company Details:<br>Payment Terms:<br>nvoice Status: | YOUR COMPANY NAME<br>6255 Sumset Blvd<br>Los Angeles California 90028<br>United States<br>"Due Upon Receipt<br>Fully Paid | Invoice Number:<br>Fee Group:<br>Invoice Date:<br>Payment Due Date:<br>Balance Due:<br>Production Company:<br>Project Title: |          | 382355<br>AFG-75854<br>9/6/2023<br>9/6/2023<br>\$895.00<br>YOUR COMPANY<br>YOUR PROJECT | NAME             |
| Group Fees:                                                  |                                                                                                    |                                                                                                    |          |                                                                                         |                  |
| Fee Description                                              |                                                                                                    |                                                                                                    | Qty      | Rate                                                                                    | Amount           |
| FILMLA NON-REFUNDABLE                                        | FILM APPLICATION FEE                                                                                                    |                                                                                                    | 1        | \$895.00                                                                                | \$895.00         |
|                                                              |                                                                                                    |                                                                                                    |          |                                                                                         | 800F 00          |
|                                                              |                                                                                                    |                                                                                                    |          | Subtotal:                                                                               | \$895.00         |
| Location 1 - (LA001014                                       | 149-1) 6255 W Sunset Blvd, Lo                                                                                             | s Angeles, CA, 90028, US                                                                                                    | A        | Subtotal:                                                                               | \$895.00         |
| Location 1 - (LA001014<br>Fee Description                    | 149-1) 6255 W Sunset Blvd, Lo                                                                                             | s Angeles, CA, 90028, US                                                                                                    | A<br>Qty | Subtotal:                                                                               | Amount           |
| Location 1 - (LA001014<br>Fee Description                    | 149-1) 6255 W Sunset Blvd, Lo:                                                                                            | s Angeles, CA, 90028, US                                                                                                    | A<br>Qty | Subtotal:<br>Rate<br>Subtotal:                                                          | Amount<br>\$0.00 |

- » From here, a pop-up will load with a preview of the invoice. Select SEND EMAIL, then fill out your information to receive a PDF of this invoice.
- » You can also **download or print a copy** of the invoice using the **buttons in the top-right corner** of the document.